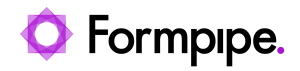

Knowledgebase > Lasernet > Lasernet Developer FAQs > How to embed a Base-64 encoded PDF sheet in an XML file

How to embed a Base-64 encoded PDF sheet in an XML file

- 2021-04-27 - Comments (0) - Lasernet Developer FAQs

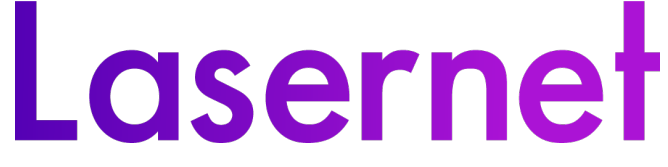

To embed a Base-64 encoded PDF sheet into an XML file, follow these steps:

1. Create a PDF sheet and place it before an XML sheet.

|                  |                |                   |              |               |           | Sheet     | Options - Sheet 1 |               |            |              |          |             |     | ×            |
|------------------|----------------|-------------------|--------------|---------------|-----------|-----------|-------------------|---------------|------------|--------------|----------|-------------|-----|--------------|
| <b>EO</b> 🐲      | t              | $\mathbf{\Sigma}$ |              | <b>#</b>      | 0         | <b>()</b> | -                 |               |            | 84           | ۲        | ana.        | Å   |              |
| General Criteria | Combining D    | estinations       | Pre Jobinfos | Post Jobinfos | Modifiers | Format    | Printer Profiles  | Overlay Files | Page Setup | Master Sheet | Advanced | Style Sheet | PDF | PDF Security |
| Active:          | <b>v</b>       |                   |              |               |           |           |                   |               |            |              |          |             |     |              |
| Name:            | PDF for E-invo | oice              |              |               |           |           |                   |               |            |              |          |             |     |              |
| Description      | Optional       |                   |              |               |           |           |                   |               |            |              |          |             |     |              |
| Input type:      | TXT 🛒          |                   | *            |               |           |           |                   |               |            |              |          |             |     |              |
| Output type:     | D POF          |                   | *            |               |           |           |                   |               |            |              |          |             |     |              |
| Groups           | Optional       |                   |              |               |           |           |                   |               |            |              |          |             |     |              |
| Language:        | Optional       |                   |              |               |           |           |                   |               |            |              |          |             |     |              |
| Company:         | Optional       |                   |              |               |           |           |                   |               |            |              |          |             |     |              |
|                  |                |                   |              |               |           |           |                   |               |            |              |          |             |     |              |
|                  |                |                   |              |               |           |           |                   |               |            |              |          |             |     |              |
|                  |                |                   |              |               |           |           |                   |               |            |              |          |             |     |              |
|                  |                |                   |              |               |           |           |                   |               |            |              |          |             |     |              |
|                  |                |                   |              |               |           |           |                   |               |            |              |          |             |     |              |
|                  |                |                   |              |               |           |           |                   |               |            |              |          |             |     |              |
|                  |                |                   |              |               |           |           |                   |               |            |              |          |             |     |              |
|                  |                |                   |              |               |           |           |                   |               |            |              |          |             |     |              |
|                  |                |                   |              |               |           |           |                   |               |            |              |          |             |     |              |
|                  |                |                   |              |               |           |           |                   |               |            |              |          |             |     |              |
|                  |                |                   |              |               |           |           |                   |               |            |              |          |             |     |              |
| Previous sheet   | Next s         | heet              |              |               |           |           |                   |               |            |              | Qk       | Cance       |     | Αρρίχ        |

2. Within the *Sheet options* window, select the **Combining** option and then click the **Sheet Embedding** tab.

3. Select the **JobInfo** radio button and then type in a name for the document and click **Ok**. In the example, we see 'PDFInvoicetype'.

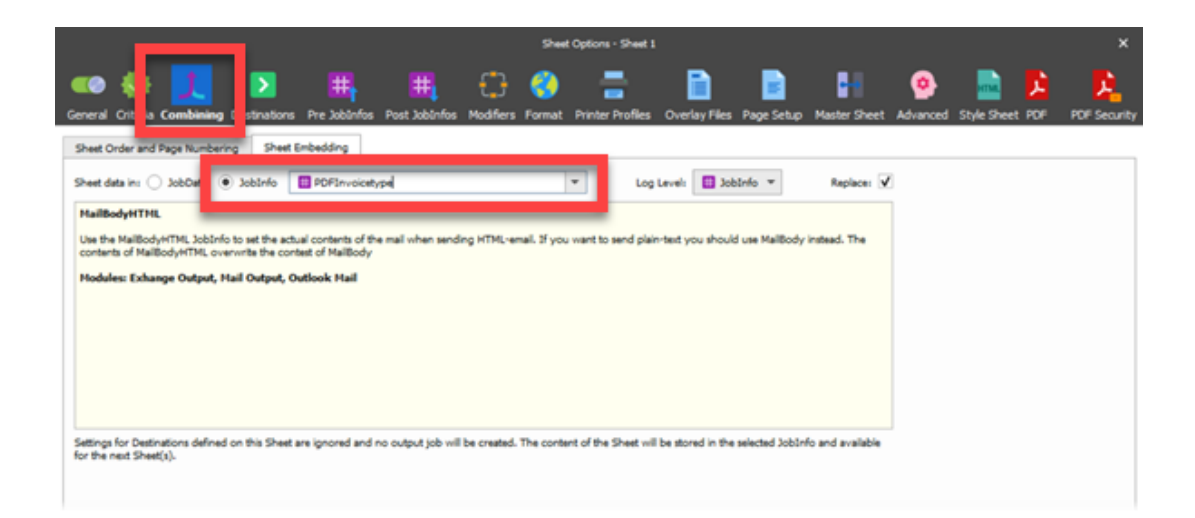

4. On *Sheet Options*, click **Modifiers**, right-click **Sheet End** and select **Add** from the popup menu.

The Add modifier to form window is displayed.

5. On the Name drop-down menu, select **Base64** and click **Ok**.

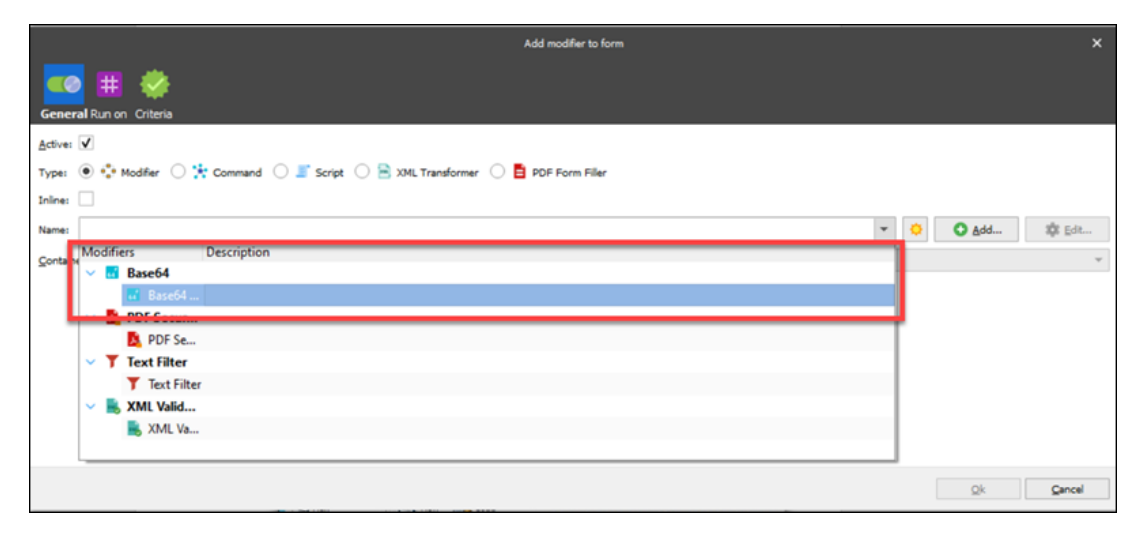

|          |                             |               |                  |                    |                    |                  | Sheet Option                | ns - POF for E-invo | sice       |              |               |             |      |               | ×                    |  |
|----------|-----------------------------|---------------|------------------|--------------------|--------------------|------------------|-----------------------------|---------------------|------------|--------------|---------------|-------------|------|---------------|----------------------|--|
| Genera   | Criteria                    | Combining     | Destinations     | H<br>Pre Jobinfos  | #<br>Post JobInfos | Modifiers Fo     | 🗿 📑<br>rmat Printer Profile | s Overlay Files     | Page Setup | Master Sheet | o<br>Advanced | Style Sheel | PDF  | PDF Security  |                      |  |
| Modifi   | er point                    | 1             | Modifier name    |                    |                    |                  |                             |                     |            |              |               |             | Inac | tive Input Ou | tput Inline Criteria |  |
| × •      | O Sheet 9                   | -invoice      |                  |                    |                    |                  |                             |                     |            |              |               |             |      |               |                      |  |
|          | <ul> <li>Before</li> </ul>  | Series        |                  |                    |                    |                  |                             |                     |            |              |               |             |      |               |                      |  |
|          | First                       | Page          |                  |                    |                    |                  |                             |                     |            |              |               |             |      |               |                      |  |
|          | O Participante              | ne Start      |                  |                    |                    |                  |                             |                     |            |              |               |             |      |               |                      |  |
|          | Pa                          | ge End        |                  |                    |                    |                  |                             |                     |            |              |               |             |      |               |                      |  |
| - v      | Midd                        | lle Page      |                  |                    |                    |                  |                             |                     |            |              |               |             |      |               |                      |  |
|          | Pa                          | ge Start      |                  |                    |                    |                  |                             |                     |            |              |               |             |      |               |                      |  |
|          | Pa                          | ge End        |                  |                    |                    |                  |                             |                     |            |              |               |             |      |               |                      |  |
| ~        | Last                        | Page          |                  |                    |                    |                  |                             |                     |            |              |               |             |      |               |                      |  |
|          | Pa                          | ge Start      |                  |                    |                    |                  |                             |                     |            |              |               |             |      |               |                      |  |
|          | Pa                          | ge End        |                  |                    |                    |                  |                             |                     |            |              |               |             |      |               |                      |  |
| ~        | Singl                       | e Page        |                  |                    |                    |                  |                             |                     |            |              |               |             |      |               |                      |  |
|          | Pa                          | ge Start      |                  |                    |                    |                  |                             |                     |            |              |               |             |      |               |                      |  |
|          | Pa                          | ge End        |                  |                    |                    |                  |                             |                     |            |              |               |             |      |               |                      |  |
|          | <ul> <li>After A</li> </ul> | nalysis       |                  |                    |                    |                  |                             |                     |            |              |               |             |      |               |                      |  |
| ~        | Sheet i                     | End           |                  |                    |                    |                  |                             |                     |            |              |               |             |      |               |                      |  |
|          |                             |               | 🖬 Base64 Mo      | difier             |                    |                  |                             |                     |            |              |               |             |      | Job Job       | D 🔲                  |  |
|          |                             |               |                  |                    |                    |                  |                             |                     |            |              |               |             |      |               |                      |  |
|          |                             |               |                  |                    |                    |                  |                             |                     |            |              |               |             |      |               |                      |  |
|          |                             |               |                  |                    |                    |                  |                             |                     |            |              |               |             |      |               |                      |  |
| Tip: You | can drag ar                 | nd drop a m   | odifiers to move | it. If you hold do | own CTRL & will b  | e copied instead | L                           |                     |            |              |               |             |      |               |                      |  |
| - Hoe    | non-used n                  | nodifier poin | -bi              |                    |                    |                  |                             |                     |            |              |               |             |      |               |                      |  |
| O ≜d     | 4 <b>\$</b> 5               | <b>a</b> 🗇 P  | fove Up          | Move <u>Down</u>   | Bemove             |                  |                             |                     |            |              |               |             |      |               |                      |  |
| E Pre    | vious sheet                 | No            | ext sheet        |                    |                    |                  |                             |                     |            |              |               |             | Qk   | Cancel        | Apply                |  |

6. On the XML Sheet, insert the data into an element using the Insert Text option - type of Insert text: JobInfo.

| cbc:ID                      | 280                            |
|-----------------------------|--------------------------------|
| • cbc: bocument1ypecode     | 380                            |
| @listAgencyID               | 6                              |
| @listID                     | UN/ECE 1001                    |
| <pre> cac:Attachment </pre> |                                |
| cbc:EmbeddedDocumentBir     | aryObject [JobInfo:PDFInvoice] |
| @mimeCode                   | application/pdf                |
| GencodingCode               | Base64                         |